## ellucian

## How to Change Your Password in the ellucian Accounts Hosting Password Management System

Step 1: Go to Accounts Hosting @ https://accounts.hosting.sungardhe.com

| ellucian.                                                                                                    |                                                                                                    |  |  |  |  |
|----------------------------------------------------------------------------------------------------|----------------------------------------------------------------------------------------------------|--|--|--|--|
|                                                                                                    |                                                                                                    |  |  |  |  |
| Manage your ADADMIN or ADDMZ account password from this website.                                                                                                    | Sign in User Name: Password: Log on to: ADADMIN                                                     |  |  |  |  |
| Establish your identity via registration<br>Change Password<br>Change your password using current password                                                                                                    | case-insensitive                                                                                    |  |  |  |  |
| Reset Password<br>Reset your forgotten password                                                                                                    | Login                                                                                               |  |  |  |  |
| Unlock Account<br>Unlock your locked out account                                                                                                    | Note: If you have recently changed your password, it may take up to 30 minutes to become effective. |  |  |  |  |
|                                                                                                    |                                                                                                    |  |  |  |  |
| Click "Change Password."                                                                                                    |                                                                                                    |  |  |  |  |
|                                                                                                    |                                                                                                    |  |  |  |  |
| ۲ ( III ) ( III ) ( I | Trusted sites   Protected Mode: Off                                                                 |  |  |  |  |

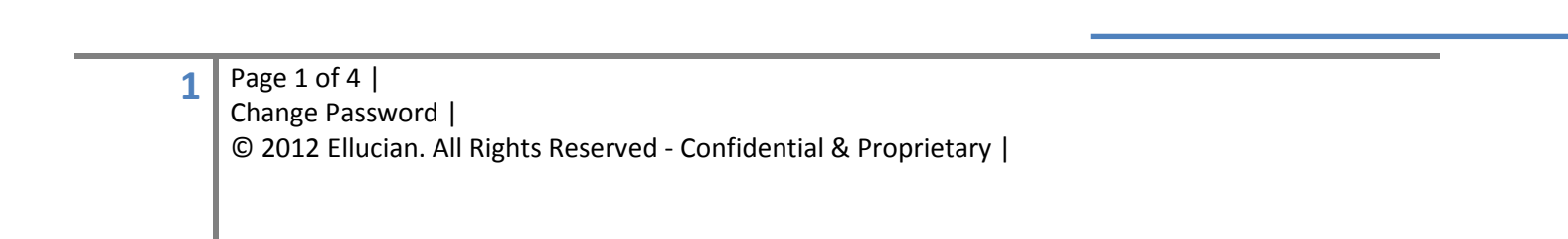

Step 2: Sign in to Accounts Hosting using the following the steps:

| ellucian.                                                                                                    |                                                                                                    |                                  |
|----------------------------------------------------------------------------------------------------|----------------------------------------------------------------------------------------------------|----------------------------------|
| Manage your ADADMIN or ADDMZ account password from this website.                                                                | Sign in<br>User Name: tkaiser                                                                      | Enter your ellucian<br>username. |
| User Registration<br>Establish your identity via registration<br>Change Password<br>Change your password using current password | Password:                                                                                          | Enter your ellucian password.    |
| Reset Password<br>Reset your forgotten password                                                                                 | g%619<br>Login                                                                                     | Select your domain.              |
| Unlock Account<br>Unlock your locked out account                                                                                | Note: If you have recently changed your password it may take up to 30 minutes to become effective. | Enter the captcha as displayed.  |
|                                                                                                    |                                                                                                    | Click "Login" to<br>continue.    |
| • III                                                                                                    | ✓ Trusted                                                                                          | sites   Protected Mode: Off      |

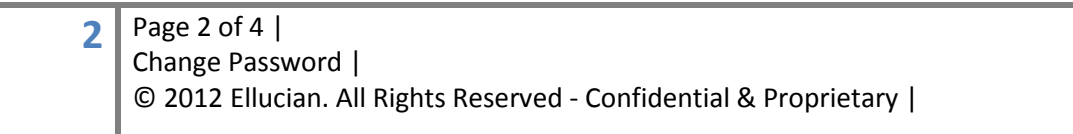

Step 3: Enter your old password and a new password.

| ellucian.          |                                    |                                     |
|--------------------|------------------------------------|-------------------------------------|
| Change             | Password                           |                                     |
| Please prov        | de your user name and domain name. |                                     |
| Domain Password    | olicy Requirements                 |                                     |
| The minimum pas    | sword age is 1                     |                                     |
| The minimum pase   | sword length is 8                  | Enter the "Old Password."           |
| No. of Password I  | temembered is 12                   |                                     |
| The password cor   | nplexity property is Enabled       |                                     |
| Old Passwo         | rd ••••••                          | Enter the "New Password."           |
| New Passwo         | rd                                 |                                     |
| Confirm New Passwo | rd ••••••                          |                                     |
|                    |                                    |                                     |
|                    | OK Chancel                         |                                     |
|                    |                                    |                                     |
|                    |                                    |                                     |
|                    |                                    |                                     |
|                    |                                    | Click "OK" to continue.             |
|                    |                                    |                                     |
|                    |                                    |                                     |
|                    |                                    |                                     |
|                    |                                    |                                     |
|                    |                                    |                                     |
|                    |                                    |                                     |
|                    |                                    |                                     |
|                    |                                    | Tructed sites   Protected Mode: Off |
|                    |                                    |                                     |

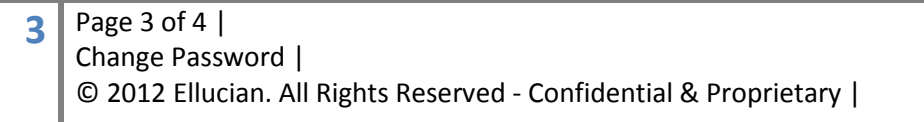

Step 4: Once you have successfully changed the password, the following screen will indicate your success:

| Change Password | ser |                                                                                                    |                                               |                    |               |
|-----------------|-----|----------------------------------------------------------------------------------------------------|-----------------------------------------------|--------------------|---------------|
|                 | ¥   | You have enrolled for password self-service :<br>When you request for password self-service, you will be aut | successfully!<br>thenticated using this info. |                    |               |
|                 |     |                                                                                                    |                                               |                    |               |
|                 |     |                                                                                                    |                                               |                    |               |
|                 |     |                                                                                                    |                                               |                    |               |
|                 |     |                                                                                                    |                                               |                    |               |
|                 |     |                                                                                                    |                                               |                    |               |
|                 |     |                                                                                                    |                                               |                    |               |
|                 |     |                                                                                                    |                                               |                    |               |
| Done            |     |                                                                                                    | √ Trusted sites   Pi                          | rotected Mode: Off | √  √  150%  √ |

## Where Do I Go for Help?

"Open a Service NOW (SNOW) Ticket/ Request to ellucian"

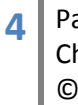

Page 4 of 4 | Change Password | © 2012 Ellucian. All Rights Reserved - Confidential & Proprietary |